## به نام خدا

با توجه به شرایط انتشار ویروس کرونا و تاخیر در اعلام اسامی پذیرفته شدگان به دانشگاه و به جهت تسریع در امور آموزشی دانشجویان و جبران عقب افتادگی دانشجویان در هفته های ابتدایی نیمسال تحصیلی جاری ، شروع کلاسهای درسی پذیرفته شدگان مقطع کارشناسی ارشد ورودی مهر ۱۴۰۰ ، از روز <u>شنبه ۸ آبان ماه به صورت غیر حضوری و در بستر سامانه آموزش های مجازی د</u>انشگاه خواهد بود. که تا زمان وصول مدارک و انجام پذیرش نهایی ، **به صورت مشروط** ، دسترسی دانشجویان به سامانه آموزش الکترونیکی دانشگاه فراهم گردیده است.

بدیهی است در جریان بررسی پرونده دانشجویان ، در صورت وجود مغایرت و یا ارسال اطلاعات غلط ، از ادامه تحصیل فرد خاطی جلوگیری به عمل آمده و پذیرش ایشان لغو خواهد شد.

در صورتی که مراحل پذیرش نهایی شما با موفقیت انجام شده باشد پیامکی با مضمون زیر به شماره همراه شما ار سال خواهد شد: «دانشجوی محترم با سلام، به اطلاع می رساند فر آیند پذیرش نهایی شما با موفقیت به اتمام ر سید . از این پس با شماره دان شجویی ... به عنوان نام کاربری و کدملی ده رقمی به عنوان گذرواژه می توانید وارد سامانه آموز شی دان شگاه شوید» در برخی موارد به جهت اختلالات مخابراتی و تنظیمات گوشی تلفن همراه شما احتمالا این پیامک دریافت نمی گردد.

- جهت ورود به سیستم آموزشی گلستان www.portal.sru.ac.ir
- ۲- در بدو ورود شما می بایست شناسه کاربری و گذرواژه خود را به دلخواه و متناسب با راهنمای سیستم تغییر دهید. توصیه اکید می گردد در این خصوص حتما اقدام فرمایید.
- ۳- یکبار از سیستم خارج شده و مجددا با شناسه کاربری و گذرواژه جدید وارد سیستم شوید . در صفحه جدید مطابق شکل زیر:

|                                                | ወ تنظیمات بازیابی کلمه عبور                                                          |
|------------------------------------------------|--------------------------------------------------------------------------------------|
| شماره کاربر                                    | نام خانوادگی و نام                                                                   |
|                                                | شماره تلفن همراه ثبت شده فعلى                                                        |
|                                                | شماره تلفن همراه جدید برای ارسال کلمه عبور<br>غیرفعال کردن امکان بازیابی کلمه عبور 💌 |
| ینک دریافت کد تابید از سیستم دریافت شود.       | جهت انجام عملیات، لازم است کد تایید با استفاده از ل                                  |
| د, کد ارسال شده باید در فیلد مورد نظر ثبت شود. | این کد از طریق پیامک برای شماره فوق ارسال خواهد شد                                   |
|                                                | ک تایید 🚺                                                                            |
|                                                | الا اعمالي                                                                           |
|                                                |                                                                                      |

۱- ابتدا شماره تلفن همراه خود را در محل « شماره تلفن همراه جدید برای ارسال کلمه عبور» ثبت کرده و ۲- روی لینک « دریافت کد تایید» کلیک نمایید و منتظر باشید تا کد تایید به شماره تلفن همراه ثبت نامی شما ارسال گردد. ۳- در ادامه کد دریافتی را در محل «کد تایید» ثبت نمایید و دکمه اعمال تغییرات را کلیک نمایید.

از این پس در صورت فرامو شی رمز عبور در هنگام ورود به سیستم با کلیک روی عبارت «بازیابی کلمه عبور دانشجو » رمز جدید برای شما پیامک خواهد شد.

۴- شماره دانشجویی شما مرکب از اعداد زیر می باشد ( به عنوان نمونه) :

۴۰۰ ۱۷ ۴ ۱ ۰۰۵
شماره دانشکده سال ورود (روزانه ۱) مقطع شماره دانشکده سال ورود
۵- کانال رسمی معاونت آموزشی دانشگاه در پیام رسان سروش:

https://splus.ir/srttu\_edu

- ۶- جهت دریافت کارت دانشجویی ، بعد از فعال شدن قسمت های اداری دانشگاه ، می بایست حضورا به واحد حراست واقع در طبقه چهارم ساختمان اداری مراجعه فرمایید.
- ✓- حتما قبل از انجام هر کاری در صفحه اصلی با کلیک روی لینک «راهنمای فرآیندهای سیستم جامع آموزشی گلستان جهت دانشجویان تحصیلات تکمیلی» راهنماهای نحوه کار با سیستم را مطالعه فرمایید.

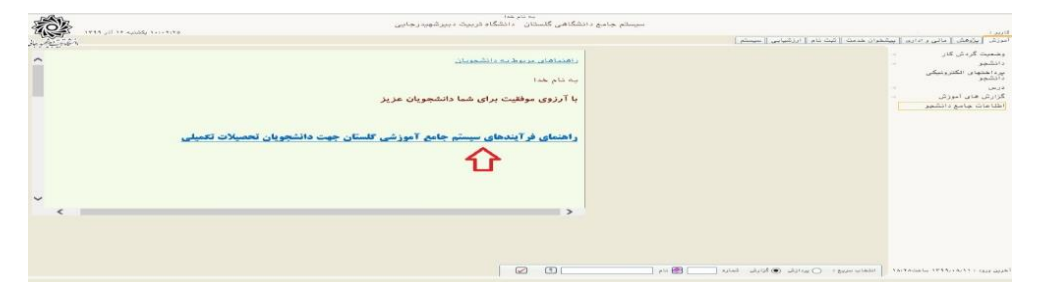

▲- جهت مشاهده وضعیت تحصیلی دانشجو : روی عبارت «اطلاعات جامع دانشجو» کلیک نمایید.

|                        |                      | ارين :                         |
|------------------------|----------------------|--------------------------------|
| نام 🛛 ارزشیابی 🖉 سیستم | پيشخوان خدمت 🛛 ثبت ، | موزش آپژوهش آمالی و اداری آ    |
|                        | 4                    | وضعیت گردش کار                 |
|                        | -                    | دانشجو                         |
|                        |                      | پرداختهای الکترونیکی<br>دانشجو |
|                        | -                    | درسى                           |
|                        |                      | گزارش های آموزش                |
|                        |                      | اطلاعات جامع دانشجو            |
|                        |                      |                                |

در صورتی که وضعیت تحصیلی شما به صورت «ثبت نام نکرده» «در حال ثبت نام»می باشد . این به معنای آن است که انتخاب واحد شما هنوز به اتمام نرسیده است ، لطفا منتظر باشید تا به <u>تدریج فر</u>آیند انتخاب واحد شما توسط **آموزش دانشکده** به انجام برسد . در این صورت وضعیت تحصیلی شما به «**مشغول به تحصیل**» تغییر خواهد کرد. در صفحه جدید روی عبارت مشخص شده در شکل زیر کلیک نمایید تا از وضعیت دروس و اساتید خود مطلع گردید.

🮯 اطلاعات جامع دانشجو ۳ 🕥 تحصیلات شخص نوع ورود و تسهيلات ں\_\_\_\_ متوالی مشروط شهریه

انتخاب واحد دانشجویان ورودی جدید ، توسط مدیر گروه و دانشکده انجام می گردد.

۹- جهت استفاده از امکانات سیستم گلستان ، علاوه بر منو ها، شما می توانید از امکان دسترسی سریع که در پایین صفحه اصلی قرار دارد نیز استفاده کنید .

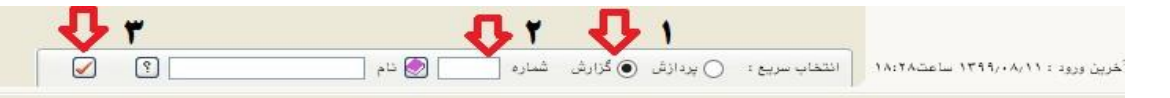

برای این منظور کافیست: ۱- نوع گزارش را انتخاب نموده ، ۲-شماره گزارش را ثبت و ۳-تیک قرمز را کلیک نمایید. با این کار وارد صفحه فیلتر مورد نظر شده و کافیست تا گزارش را مشاهده نمایید. لیست گزار شات و پردازش های مورد نیاز دانشجو در صفحه راهنما موجود می باشد.

- •1- در بررسی پرونده برخی از دانشجویان ، بعضی از مدارک ارسال نشده و یا به اشتباه بارگذاری و ارسال شده است. با توجه به شرایط شیوع ویروس کرونا و جهت مساعدت با این دانشجویان ، پذیرش نهایی آنها به **صورت مشروط** به انجام رسیده ولی این دانشجویان می بایست حداکثر تا **یکماه آینده** نسبت به تکمیل و ارسال مجدد مدارک خود اقدام نمایند . بدیهی است در صورت وجود نقص مدرک در پرونده دانشجویی شما ، امکان انجام فرآیند های بعدی آموزشی شما لغو خواهد شد.
- **۱۱** جهت اطلاع از نواقص پرونده خود در پایین صفحه ا صلی و از طریق منوی انتخاب سریع از <u>گزارش ۲۲۲</u> ا ستفاده نمایید. در صفحه فیلتر باز شده ، <u>مرحله تحویل را عدد ۵ انتخاب نموده</u> و روی عبارت مشاهده گزارش کلیک نمایید تا نواقص پرونده شما نمایش داده شود.

**۱۲**- کلیه دانشجویان محترم مقاطع تحصیلات تکمیلی دانشگاه می بایست تاییدیه تحصیلی و ریز نمرات مقطع و یا مقاطع تحصیلی قبلی خود را به دانشگاه تحویل نمایند. برای این کار لازم است تا معرفی نامه مربوط را از سیستم گلستان و به صورت غیر حضوری دریافت نموده و شخصا و در اولین فرصت ممکن نامه های درخواست را به مراجع مشخص شده در نامه ارسال نمایند.

بدیهی است مسئولیت ار سال نامه و پیگیری از دانشگاه مبدا تا حصول نتیجه و عودت پا سخ نامه <u>بر</u> عهده <u>شخص</u> دانشجو می باشد.

دانشجویانی که دانشگاه مقطع تحصیلی قبلی آنها <u>دانشگاه تربیت دبیر شهید رجایی</u> می با شد نیز می بایست نسبت به ارسال نامه مورد نظر به اداره آموزش دانشگاه اقدام نمایند.

جهت دانشجویان نوبت دوم (شبانه) برای هر مقطع تحصیلی یک نامه تولید و قابل پرینت می باشد . جهت دانشجویان روزانه و مجازی برای هر مقطع تحصیلی <u>سه نامه</u> تولید و قابل پرینت خواهد بود. که دانشجو می بایست یک نسخه از نامه به دانشگاه <u>محل تحصیل قبلی</u> و دو نسخه دیگر را به اداره آموزش و پرورش <u>شهر و استان</u> محل خدمت خود ارسال نماید.

در صورت عدم دریافت تاییدیه تح صیلی و ریز نمرات <mark>تا پایان سال ۱۴۰۰</mark> ، در پرونده داذ شجو نقص مدرک درج شده و از ادامه تحصیل دانشجو ممانعت به عمل خواهد آمد.

جهت درخواست طی مراحل زیر قابل انجام است.

مراجعه به سامانه آموزش گلستان: منوی کاربری/آموزش/نامه های اداری/پذیرش/درخواست تاییدیه تحصیلی

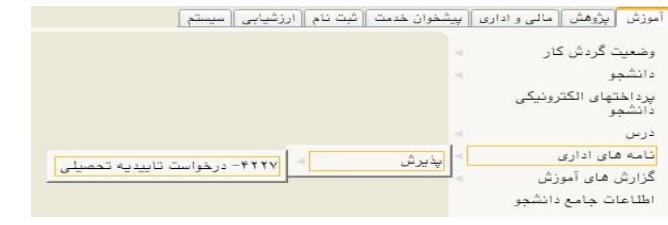

و یا از طریق دسترسی سریع در پایین صفحه و مراجعه به گزارش ۴۲۲۷

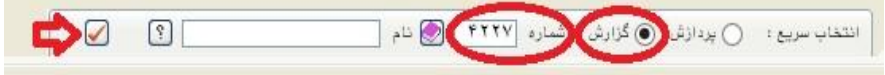

در ادامه در صفحه جدید کافیست تا روی عبارت مشاهده گزارش کلیک کنید.

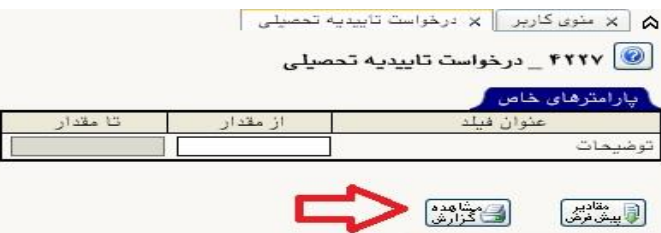

در صفحه جدید ، درخوا ست تاییدیه تح صیلی از مراکز دانشگاهی مقاطع قبلی تح صیلی شما قابل مشاهده می باشد. در متن گزارش در صورتی که عنوان دانشگاه مقطع تحصیلی قبلی شما (۱) و یا اداره آموزش و پرورش محل خدمت شما (۲) (ویژه دانشجویان دوره روزانه و مجازی) به ا شتباه ثبت گردیده ا ست می بایست جهت ا صلاح با شماره تلفن های مدیریت تحصیلات تکمیلی دانشگاه ۲۲۹۷۰۰۶۰ داخلی ۲۶۶۴ یا ۲۶۶۲ تماس حاصل فرمایید.

| بسمه تعالى                                                                                                    | AND AND AND AND AND AND AND AND AND AND         |
|----------------------------------------------------------------------------------------------------|-------------------------------------------------|
|                                                                                                    |                                                 |
| شماره: ۹۹/۳۲۵۲۰                                                                                                    |                                                 |
| ۱۳۹۹/۱۰/۲۰ بخیران<br>۲                                                                                               |                                                 |
| مدیر محترم آمور آموزشی<br>دانشگاه آزاد اسلامی واحد خمینی شهر                                                         |                                                 |
|                                                                                                    |                                                 |
|                                                                                                    |                                                 |
|                                                                                                    |                                                 |
| با سلام و احترام                                                                                                    |                                                 |
| نظر به اینکه فرزند دانش آموخته سال ۱۳۹۲<br>د ایکا شدار متر                                                           |                                                 |
| معطع کارشناسی ارشیه<br>دوره کارشناسی ارشد سال ۱۳۹۹ رشته مهندسی مکانیک – تبدیل انرژی این                              |                                                 |
| دانشگاه پذیرفته شده اند خواهشمند است " ریز نمرات و تاییدیه تحصیلی " مقطع<br>است.                                     |                                                 |
| <b>دارسناسی</b> نامبرده از برای صبط در پرونده تحصیلی دوره <b>دارسناسی ارسد</b><br>ایشان به این مدیریت ارسال فرمایید. |                                                 |
|                                                                                                    |                                                 |
| 1 . 2                                                                                                    |                                                 |
| عبدالحميد قىبران<br>مدير آموزش                                                                                       |                                                 |
|                                                                                                    | 1774V - • 792107                                |
| ونوشت: اداره کا آموزش و برورش استان اصفعان                                                                           | ۲۲۹۷۰ - ۲۲۳ کی ۲۲۳<br>۱۵۸۱ - ۱۹۷۷ - ۲۲۳ می ۱۵۸۱ |
| ونوشت: اداره آموزش و پرورش فلاورجان                                                                                  |                                                 |
|                                                                                                    | Education@stttu e<br>www.stttu edu              |
|                                                                                                    |                                                 |
| Lange to Apply the second second second second second second second second second second second second second s      |                                                 |
| ده سازي بر اي چاپ                                                                                                    |                                                 |
| آماده سازی 📥 🤟 🖘 چاپ 🕞 احرازی                                                                                        |                                                 |
| ی جهت چاپ 🖊 📑 فیلنڈر) 🖾 دوبارہ                                                                                       |                                                 |
|                                                                                                    |                                                 |
| ی گزینه های مشخص شده در پایین صفحه کلیک نمایید.                                                                      | ۷ - ۲ - جهت مشاهده صفحات بعدی روی               |
| ت درج شـده در نامه درخواسـت ، کافیسـت روی عبارت «آماده                                                               | 🗸 ۲- پس از اطمینان از صحت اطلاعا                |
|                                                                                                    |                                                 |
|                                                                                                    | سازي جهت چاپ » کليک نماييد.                     |

در صفحه باز شده از منوی فایل به منوی پرینت مراجعه نموده و از پرینتر متصل به سیستم خود پرینت ها را دریافت نمایید.

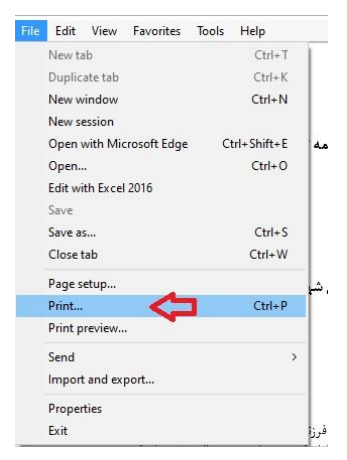

**۱۴**- در صورتی که فرم های پذیرش غیر حضوری را ارسال ننموده اید و یا بدون امضا ارسال شده اند . می بایست از مسیر آموزش/ دانشجو/پذیرش غیر حضوری /گزارش ها/اطلاعات ثبت شده توسط دانشجو در پذیرش غیر حضوری و یا با استفاده از <u>گزارش ۱۸۰۰</u> مجددا فرم ها را دریافت ، پرینت و امضا نموده و ارسال کنید.

جهت مشاهده **برنامه هفتگی دانشجو جهت امتحان** :

اگر وضعیت تحصیلی شما «در حال ثبت نام» **است: گزارش ۷۷ و ۸۸** 

و بعد از تغییر وضعیت تحصیلی شما به «مشغول به تحصیل» از گزارش ۷۳ و ۷۸ استفاده نمایید.

جهت حضور در کلاسهای درس در سامانه آموزش الکترونیکی دانشگاه به نشانی : <u>https://lms.sru.ac.ir</u> مراجعه نمایید.

و رمز عبور شما : کد ملی می باشد

شناسه کاربری شما: شماره دانشجویی

اداره خدمات رایانه و ثبت نام دانشگاه تربیت دبیر شهید رجایی